iT500 User Manual SRB\_Layout 1 13.10.2014 14:32 ( strena 1

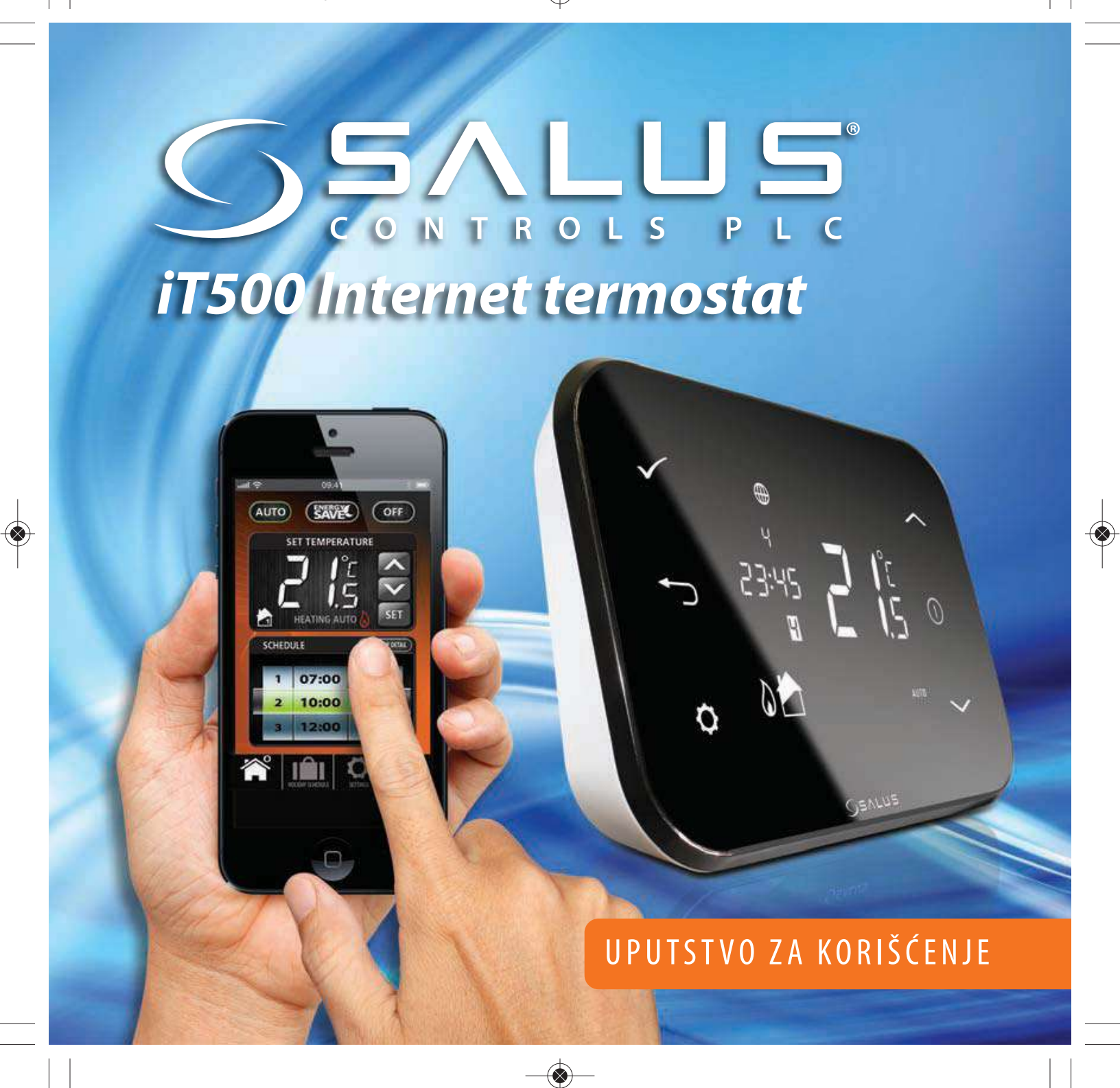

## Usaglašenost proizvoda & sigurnosne informacije

Ovo uputstvo je primenljivo na "Salus Controls" model termostata navedenog na naslovnoj strani uputstva i ne sme se koristiti za druge modele termostata.

Ovaj pribor mora biti ugrađen od strane nadležnog lica i instalacija mora biti u skladu sa smernicama predviđenim važećim IEE Regulativama ožičavanja i važećim građevinskim regulativima. Propusti u ispunjavanju ovih uslova mogu dovesti do krivičnog gonjenja.

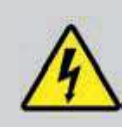

Uvek izolovati mrežno napajanje pre instalacije ili pri radu sa delovima koji zahtevaju 230 VAC 50Hz napajanje.

Prilikom postavljanja baterija, ne mešati stare i nove baterije zajedno, nemojte koristiti punjive baterije.

Molimo Vas ostavite ova uputstva kod krajnjeg korisnika, koji bi trebao da ih drži na sigurnom mestu za buduće potrebe.

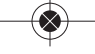

iT500 User Manual SRB\_Layout 1 13.10.2014 14:33 (strona 3

# Sadržaj kutije GRAN iT500RX Prijemnik iT500TR Termostat iTG500 Mrežna antena ADSL kabl iTA500 Adapter za napajanje Postolje termostata

Zavrtnji za fiksiranje i tiplovi

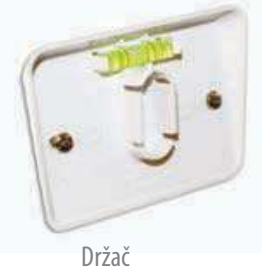

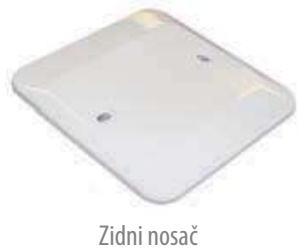

iT500 User Manual SRB\_Layout 1 13.10.2014 14:33 ( strona 4

# Instalacija

Molimo Vas pogledajte uputstvo za instalaciju. Uputstvo takođe pokazuje kako da se termostat iT500 poveže na internet.

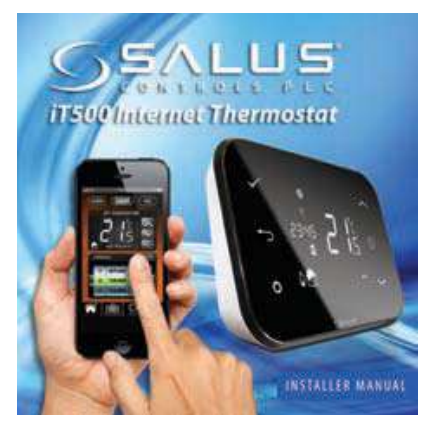

# Povezivanje & Upravljanje

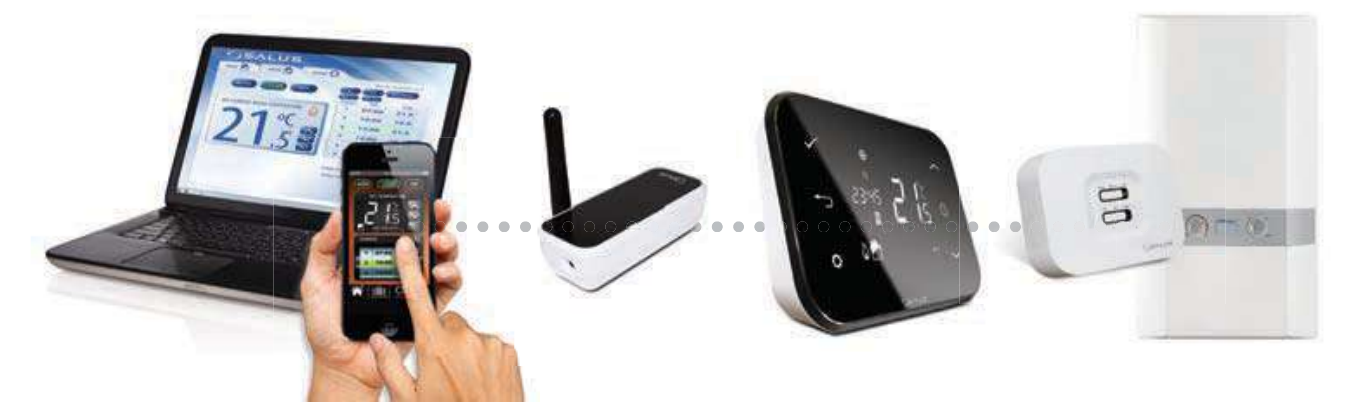

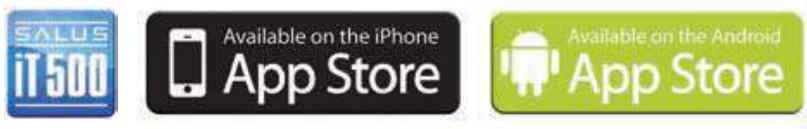

www.salus-controls.com

Za više detalja pogledajte stranu 18 uputstva za instalaciju.

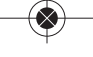

# LCD Prikaz

| LCD IKONE                                                                                                    | OPIS                            | FUNKCIJA                                                      |  |
|----------------------------------------------------------------------------------------------------|---------------------------------|---------------------------------------------------------------|--|
| 1234567                                                                                                    | Dan u nedelji                   | Pokazuje broj dana u nedelji. 1 predstavlja ponedeljak        |  |
| 88:                                                                                                    | Indikator temperature           | Pokazuje zadatu ili trenutnu temperaturu                      |  |
| 88:88                                                                                                    | Prikaz sati (h)                 | Pokazuje vreme                                                |  |
| 123456                                                                                                    | Indikator broja programa        | Pokazuje broj aktivnog (izabranog) programa                   |  |
| ۵.                                                                                                    | Indikator režima grejanja       | Ukazuje da je uključeno grejanje*                             |  |
| 📩 or 🔁                                                                                                    | Indikator zone grejanja         | Ukazuje zonu grejanja*                                        |  |
| <b>~</b>                                                                                                    | Indikator tople vode            | Ukazuje kontrolu tople vode*                                  |  |
| <u>III</u>                                                                                                    | Indikator režima grejanja vode  | Ukazuje da je uključeno grejanje vode*                        |  |
| (((קיז))                                                                                                    | Indikator RF (bežičnog) signala | Ukazuje da uređaj prenosi bežični signal do iT500RX ili prima |  |
|                                                                                                    |                                 | signal preko iT300*                                           |  |
|                                                                                                    | Indikator zaključanog displeja  | Ukazuje da je displej zaključan                               |  |
|                                                                                                    | Status baterije                 | Ukazuje da je baterija skoro prazna                           |  |
| IÊI                                                                                                    | Indikator godišnjeg odmora      | Ukazuje da je izabrana opcija godišnjeg odmora.               |  |
| $\oplus$                                                                                                    | Indikator interneta             | Ukazuje da je ostvarena veza iTG500 i Salus servera           |  |
| <ul> <li>A second second s</li></ul> | Indikator hlađenja              | Ukazuje da je uključeno hlađenje*                             |  |
| ON                                                                                                    | .Indikator upaljen (ON)         | Ukazuje da je grejanje vode stalno uključeno*                 |  |
| 1                                                                                                    | Indikator jednokratnog punjenja | Topla voda je na jednokratnom punjenju*                       |  |
| AUTO                                                                                                    | AUTO indikator                  | Režim automatskog programa                                    |  |
| OFF                                                                                                    | Indikator isključen (OFF)       | Režim isključen (OFF)                                         |  |
| <b>Ö</b>                                                                                                    | Indikator podešavanja           | Ručno prebacivanje ili režim podešavanja                      |  |

\*Specifična konfiguracija sistema

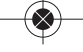

iT500 User Manual SRB\_Layout 1 13.10.2014 14:33 ( strona 6

# Kontrole

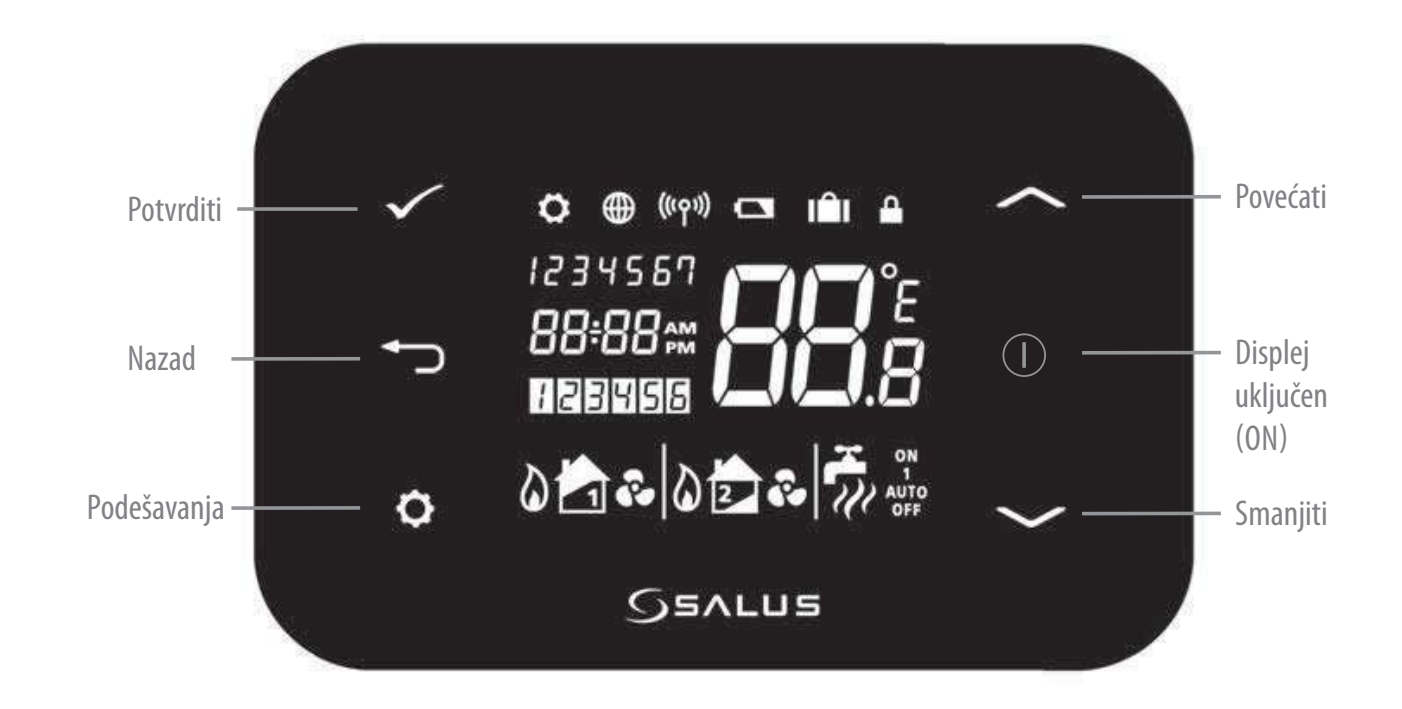

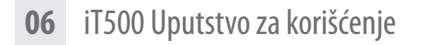

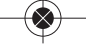

Prepoznajte Vaš tip sistema

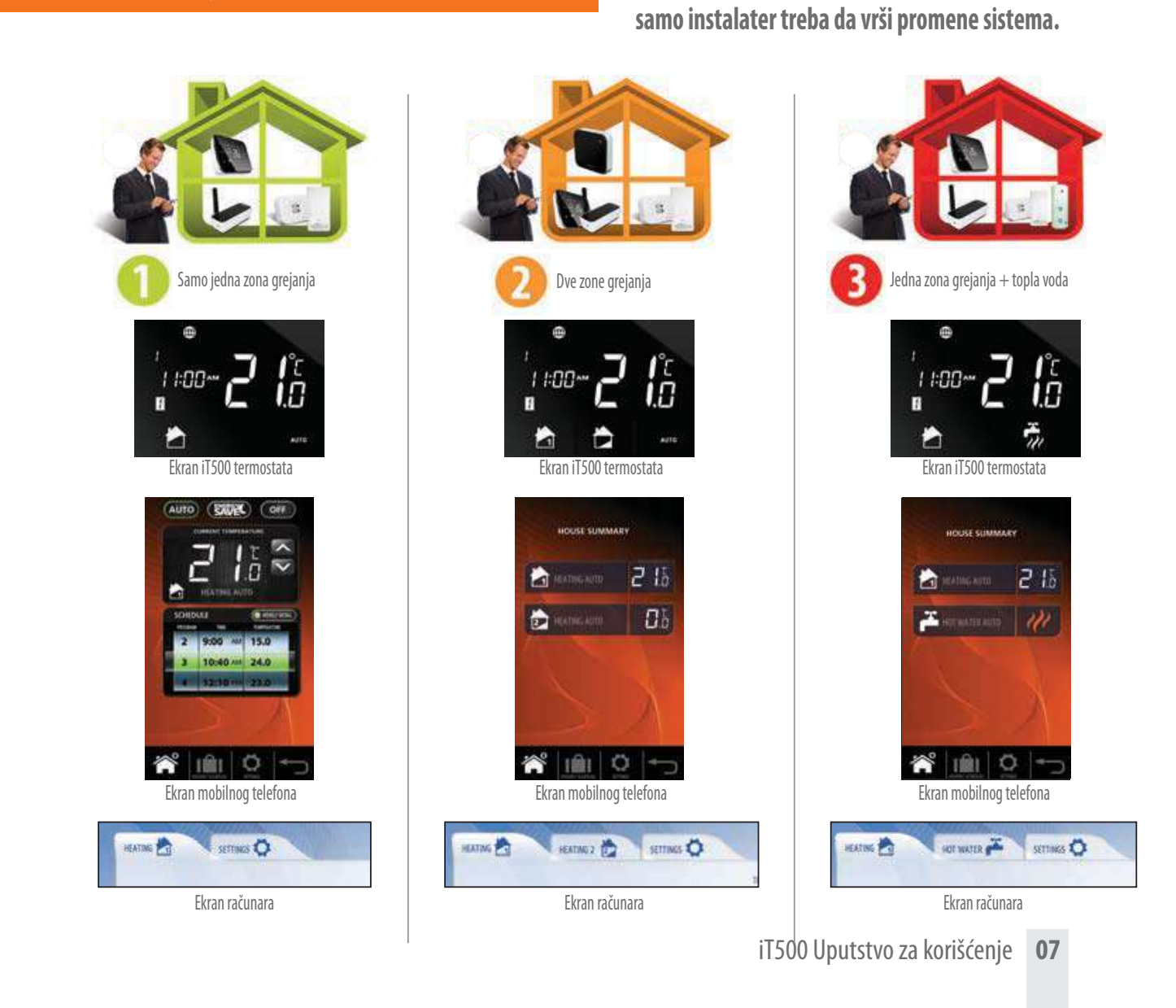

 $( \diamond )$ 

Tip sistema je jedinstven za Vašu konfiguraciju sistema.

Sistem treba biti namešten od strane Vašeg instalatera i

### Kontrola jedne zone centralnog grejanja pomoću računara (PC) & mobilnog (smarth) telefona

Kada ste izabrali Vaš tip sistema, možete koristiti Vaš PC ili smarth telefon za upravljanje termostatom iT500.

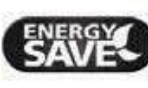

"Ušteda energije" koristiće najnižu peraturu na dnevnom rasporedu.

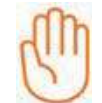

AUTO

Ukazuje da je trenutni program ručno promenjen.

Pritiskom "AUTO" privremeno se prekida programirana temperatura.

|                     |                | Thursday   15/08/2 | 013   11:49 18 a |
|---------------------|----------------|--------------------|------------------|
|                     |                | 5/2                | NDIVIDUAL        |
|                     | Program        | Time               | Temp             |
| CURRENT TEMPERATURE | 1              | 7:10 am            | 21.0°C           |
| > 100               | 2              | 9:00 am            | 15.0°C           |
|                     | 3              | 10:40 am           | 24.0°C           |
| /40                 | 4              | 12:10 pm           | 23.0°C           |
|                     | 5              | 2:50 pm            | 17.5°C           |
| HEATING AUTO        | 6              | 9:20 pm            | 15.0°C           |
| HEATING AUTO        | 6              | 9:20 pm            | 15.0             |
|                     |                | Holiday not se     | t                |
|                     | Holiday Start: | 14-08-2013         | 1:38 pm          |
|                     | Roliday End-   | 14-08-2013         | 1-38 pm          |

08 iT500 Uputstvo za korišćenje

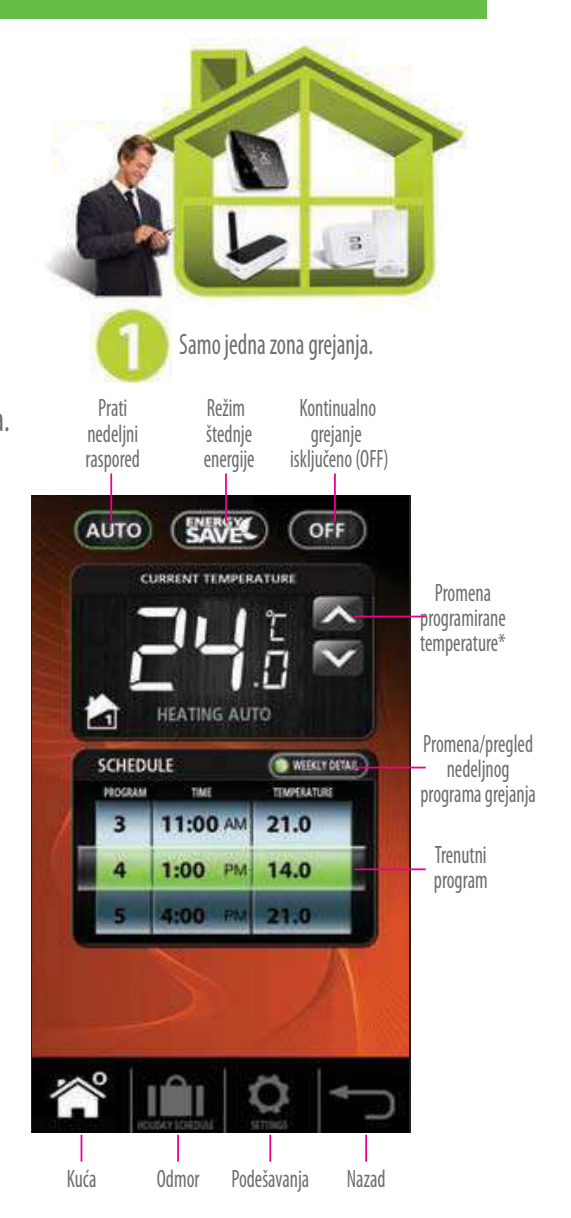

# Sistem lokalne kontrole jedne zone grejanja

Kotrole koje su dostupne na Vašem smarth telefonu ili PC takođe su dostupne i na Vašem iT500 termostatu.

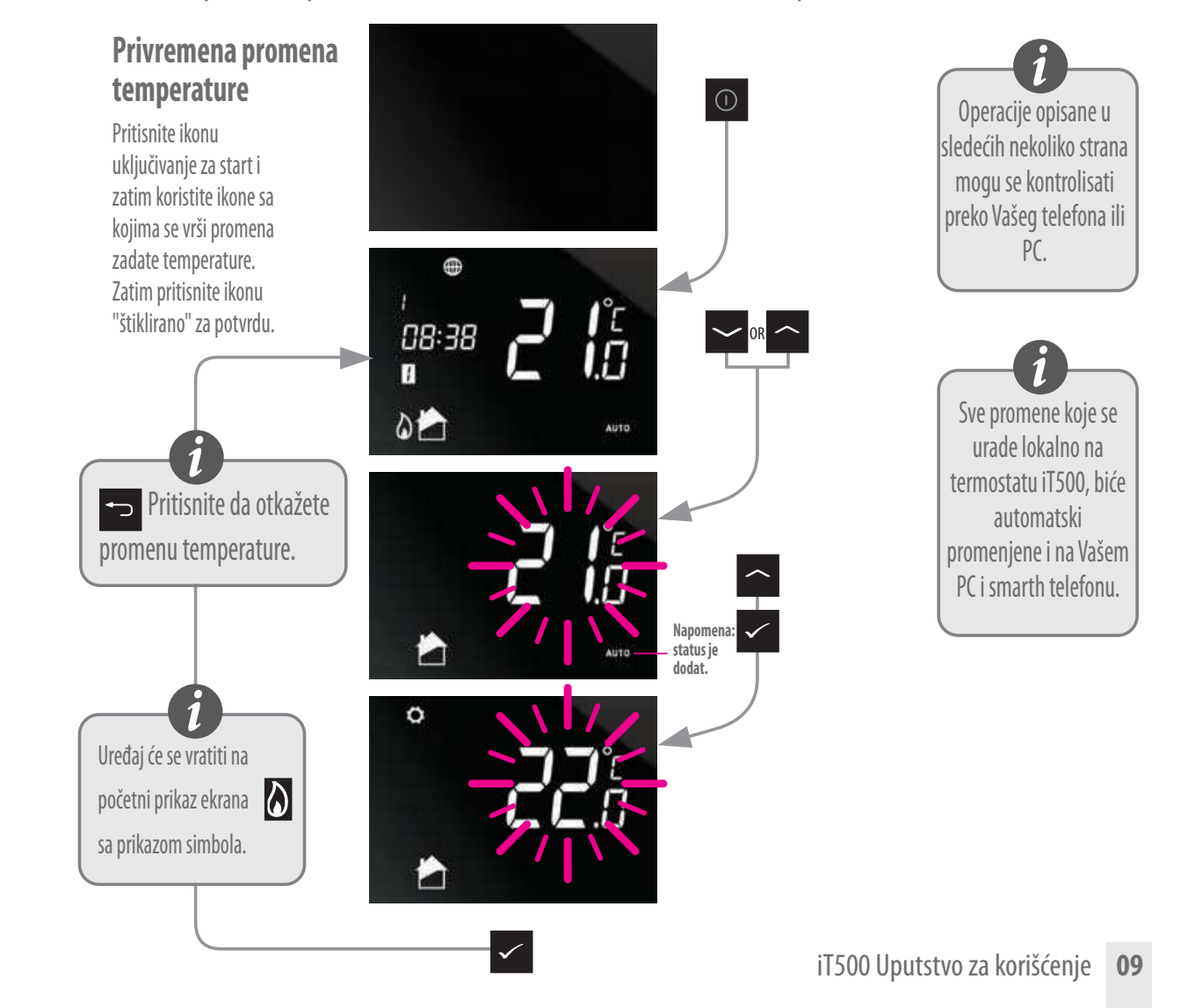

# Sistem lokalne kontrole jedne zone centralnog grejanja

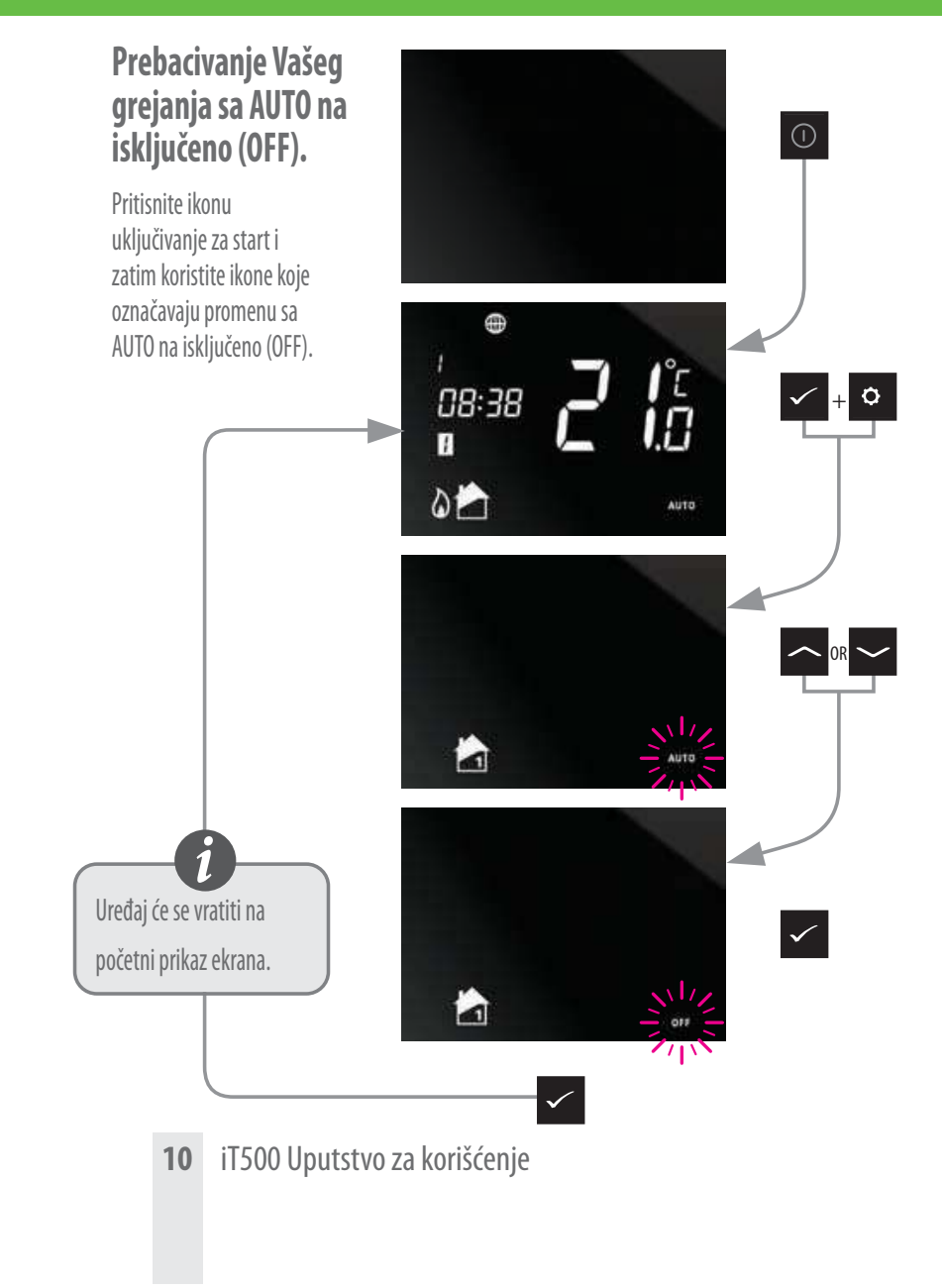

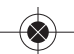

### Kontrola dve zone centralnog grejanja pomoću računara (PC) & mobilnog (smarth) telefona

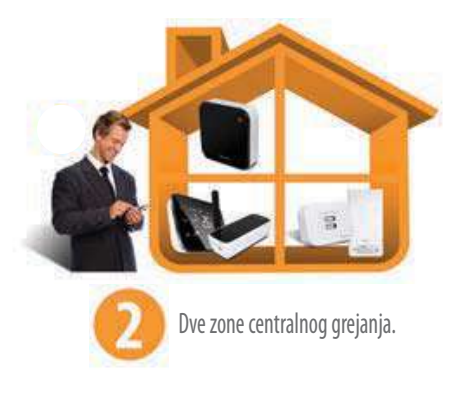

Kada ste izabrali Vaš tip sistema, možete koristiti Vaš PC ili smarth telefon za upravljanje termostatom iT500.

> Za informacije vezane za kontrolu individualne zone preko smarth

telefona ili PC, pogledajte stranu 8.

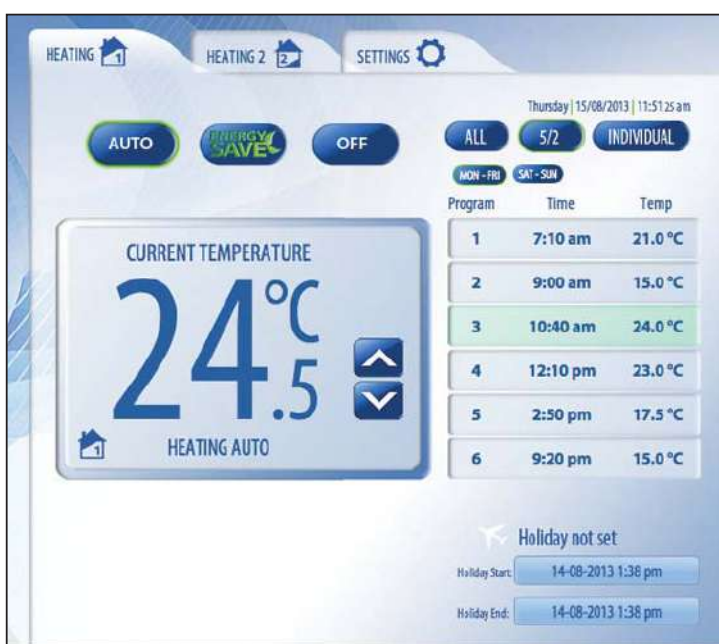

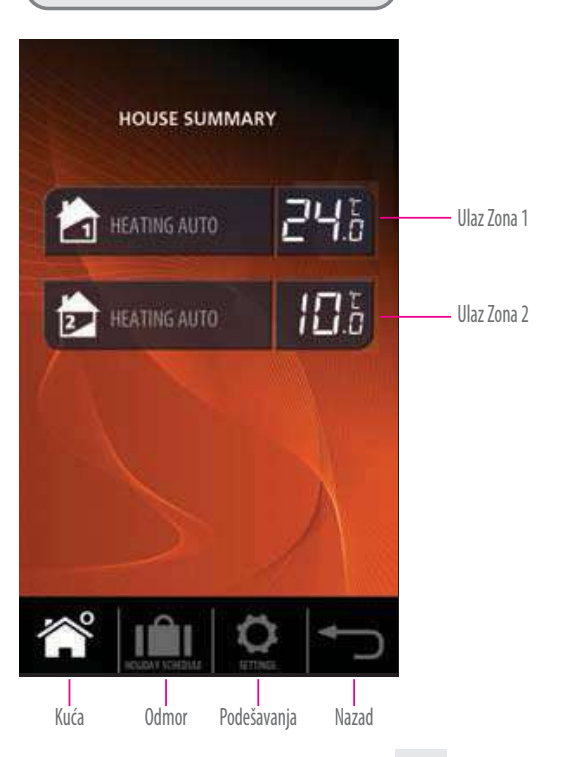

# Sistem lokalne kontrole dve zone centralnog grejanja

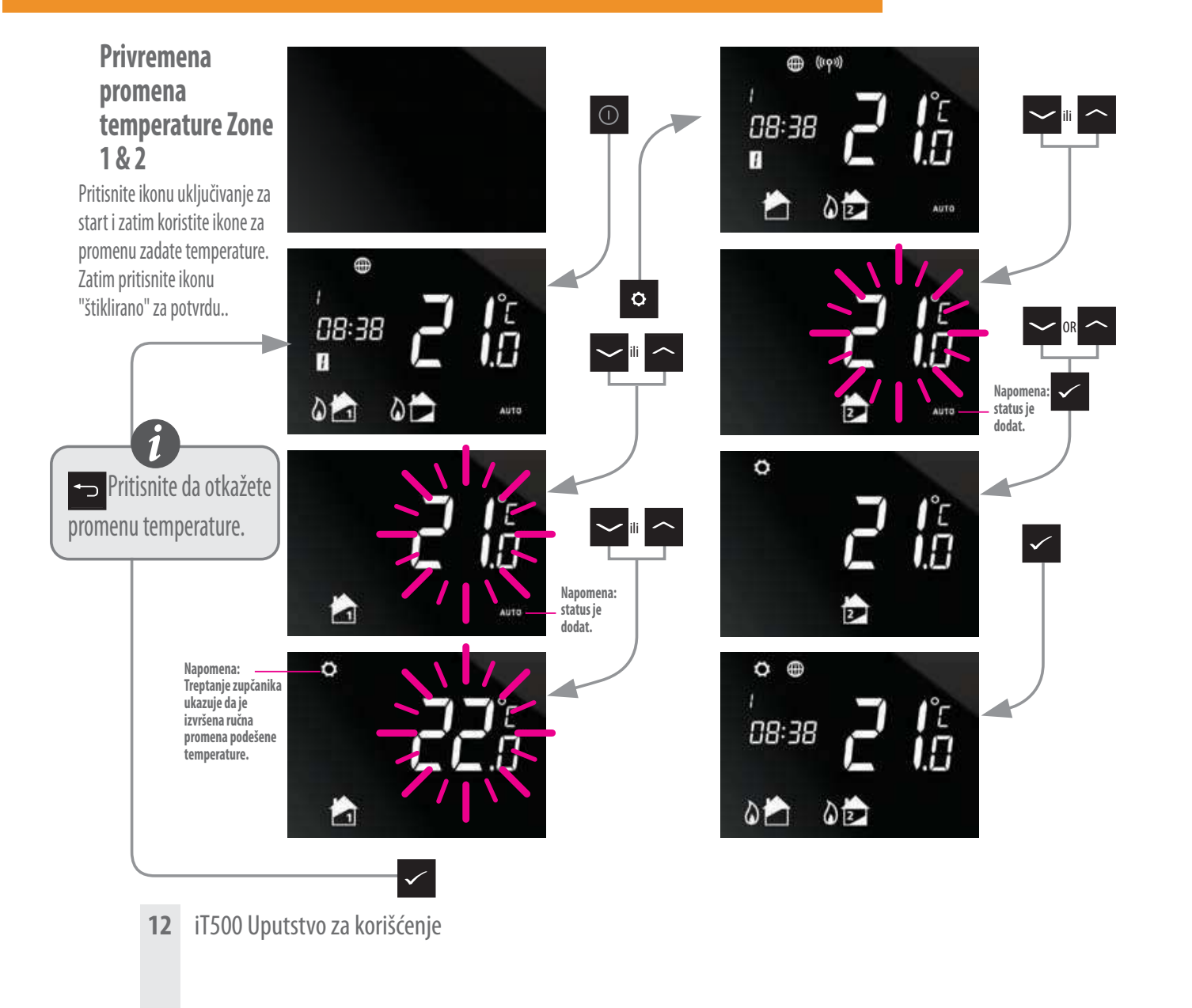

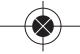

# Sistem lokalne kontrole dve zone centralnog grejanja

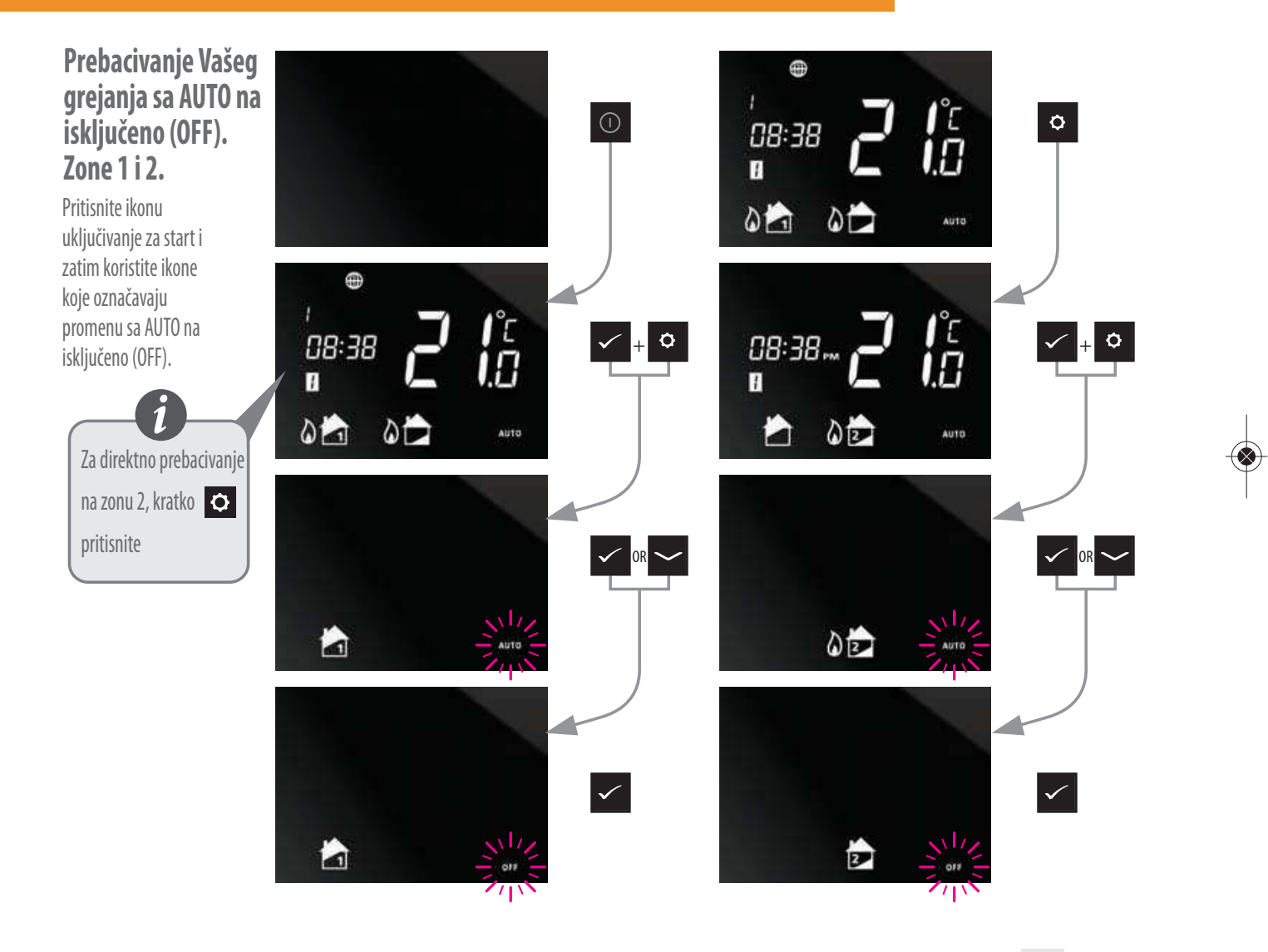

iT500 Uputstvo za korišćenje **13** 

### Kontrola jedne zone centralnog grejanja + topla voda pomoću računara (PC) & mobilnog (smarth) telefona

Kada ste izabrali Vaš tip sistema, možete koristiti Vaš PC ili smarth telefon za upravljanje termostatom iT500.

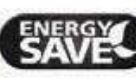

Ušteda energije" koristiće najnižu peraturu na dnevnom rasporedu.

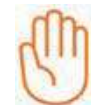

Ukazuje da je trenutni program ručno promenjen.

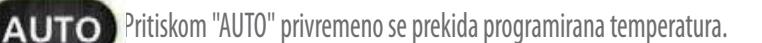

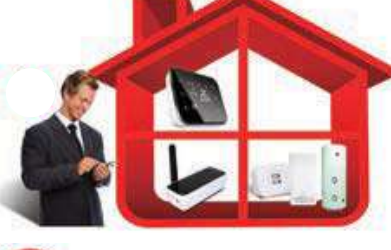

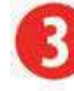

Jedna zona centralnog grejanja + topla voda.

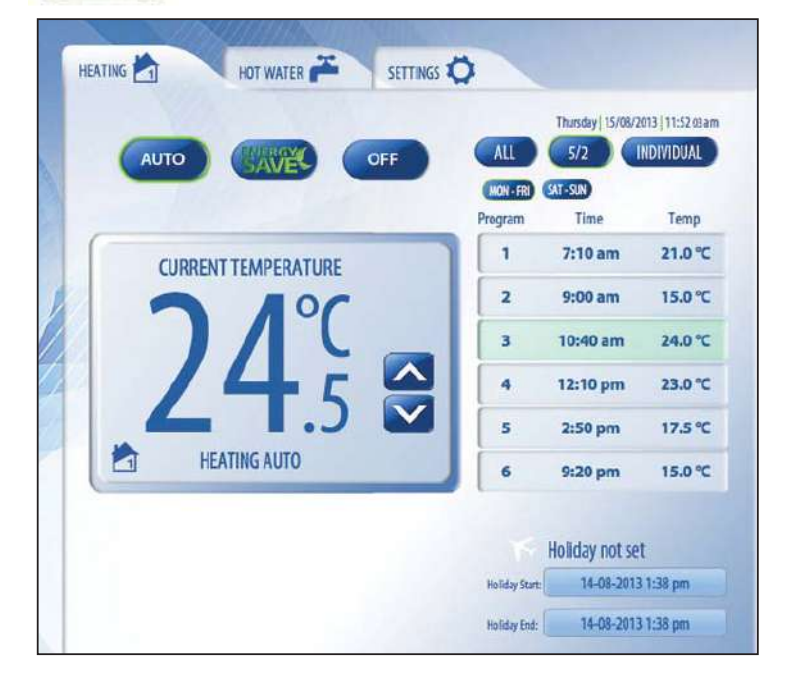

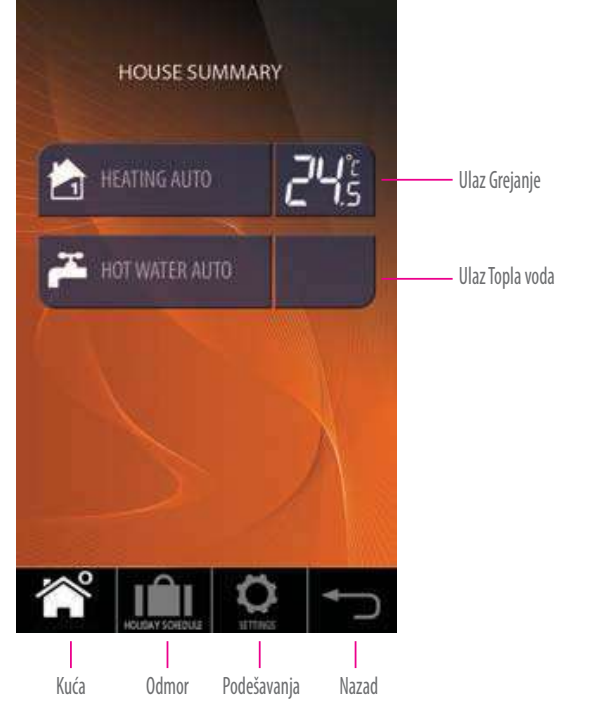

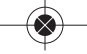

### Kontrola jedne zone centralnog grejanja + topla voda pomoću računara (PC) & mobilnog (smarth) telefona

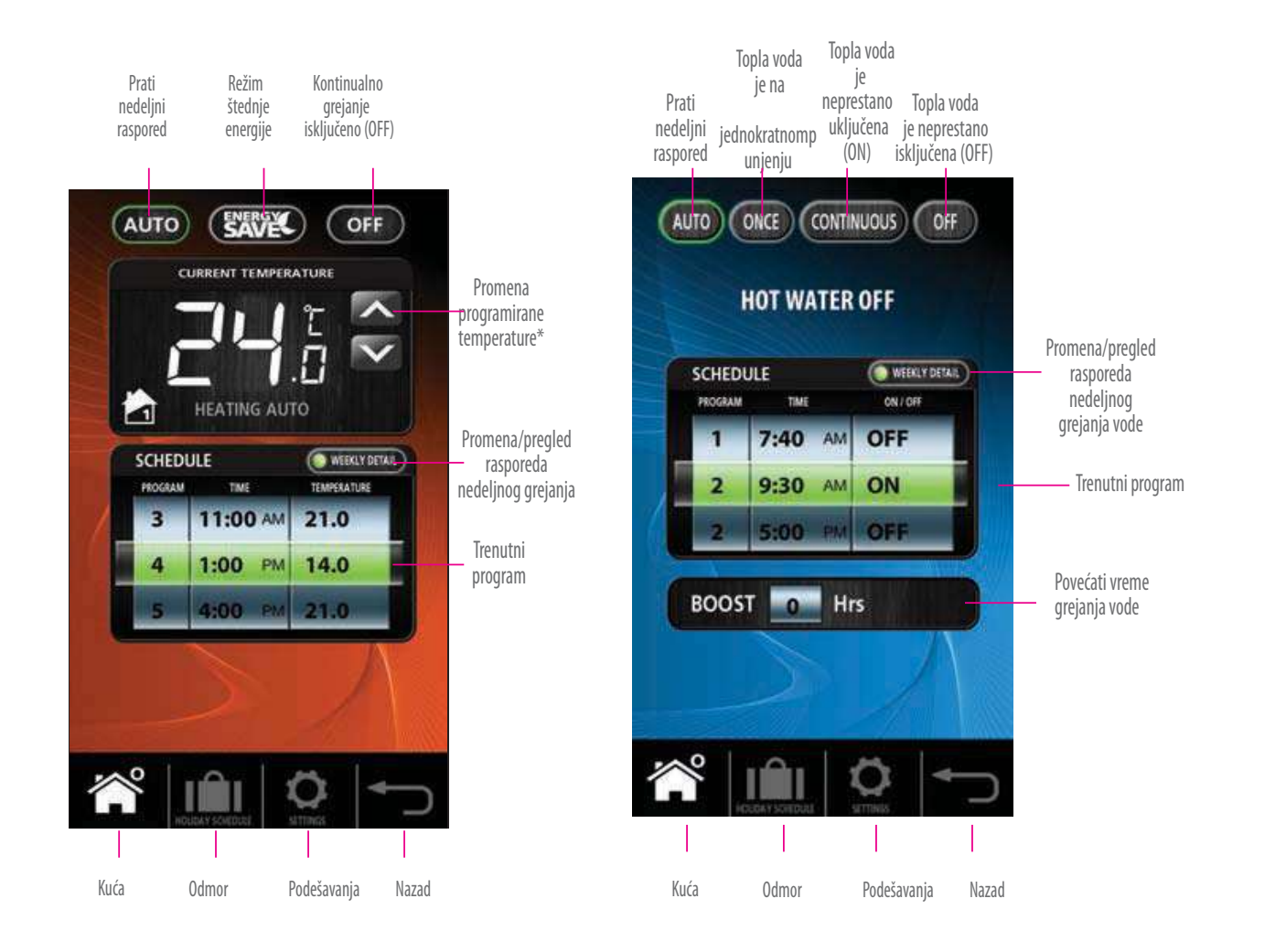

 $\odot$ 

iT500 Uputstvo za korišćenje 15

# Sistem lokalne kontrole jedne zone centralnog grejanja + tople vode

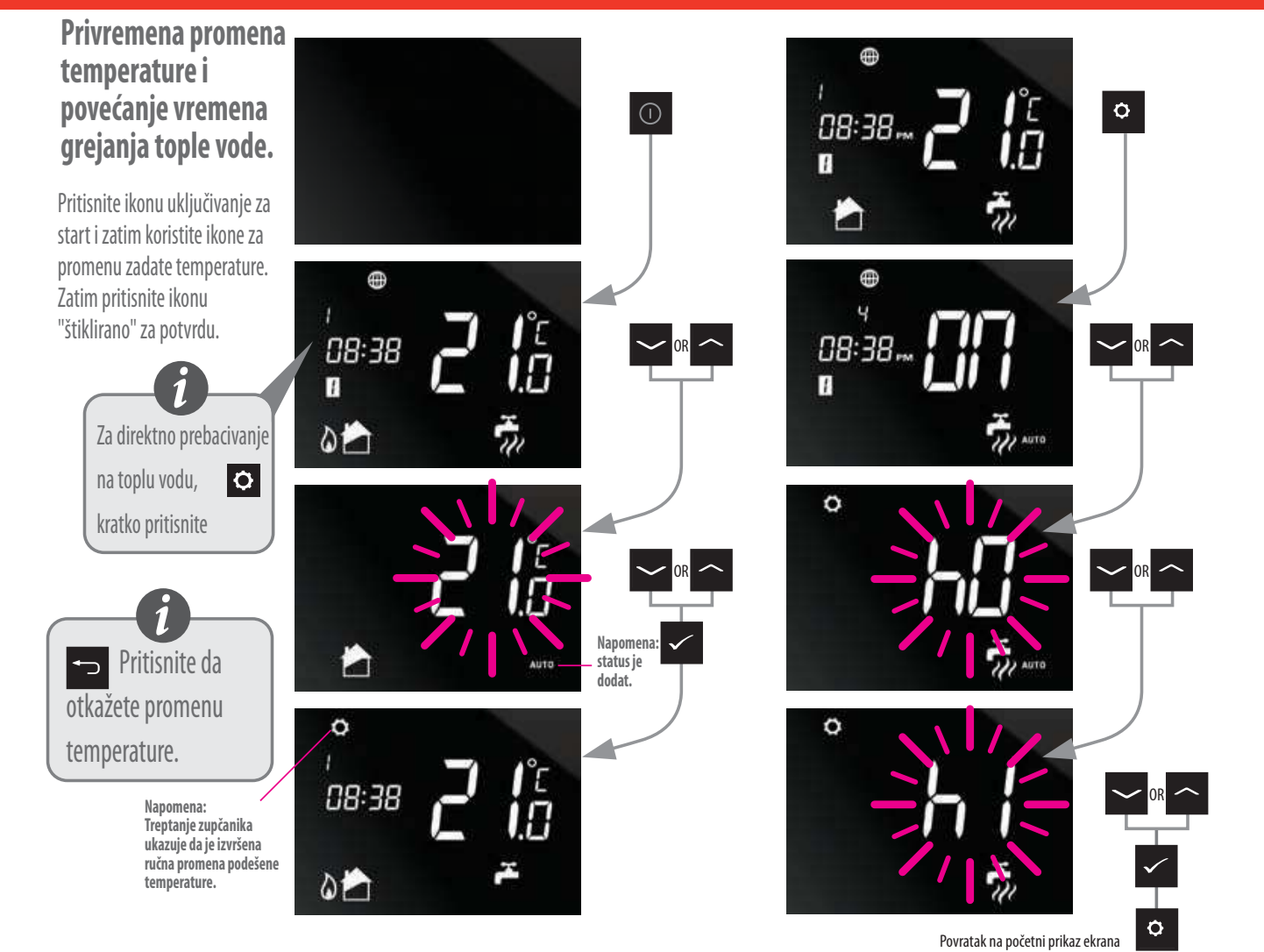

**<sup>16</sup>** iT500 Uputstvo za korišćenje

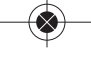

# Sistem lokalne kontrole jedne zone centralnog grejanja + tople vode

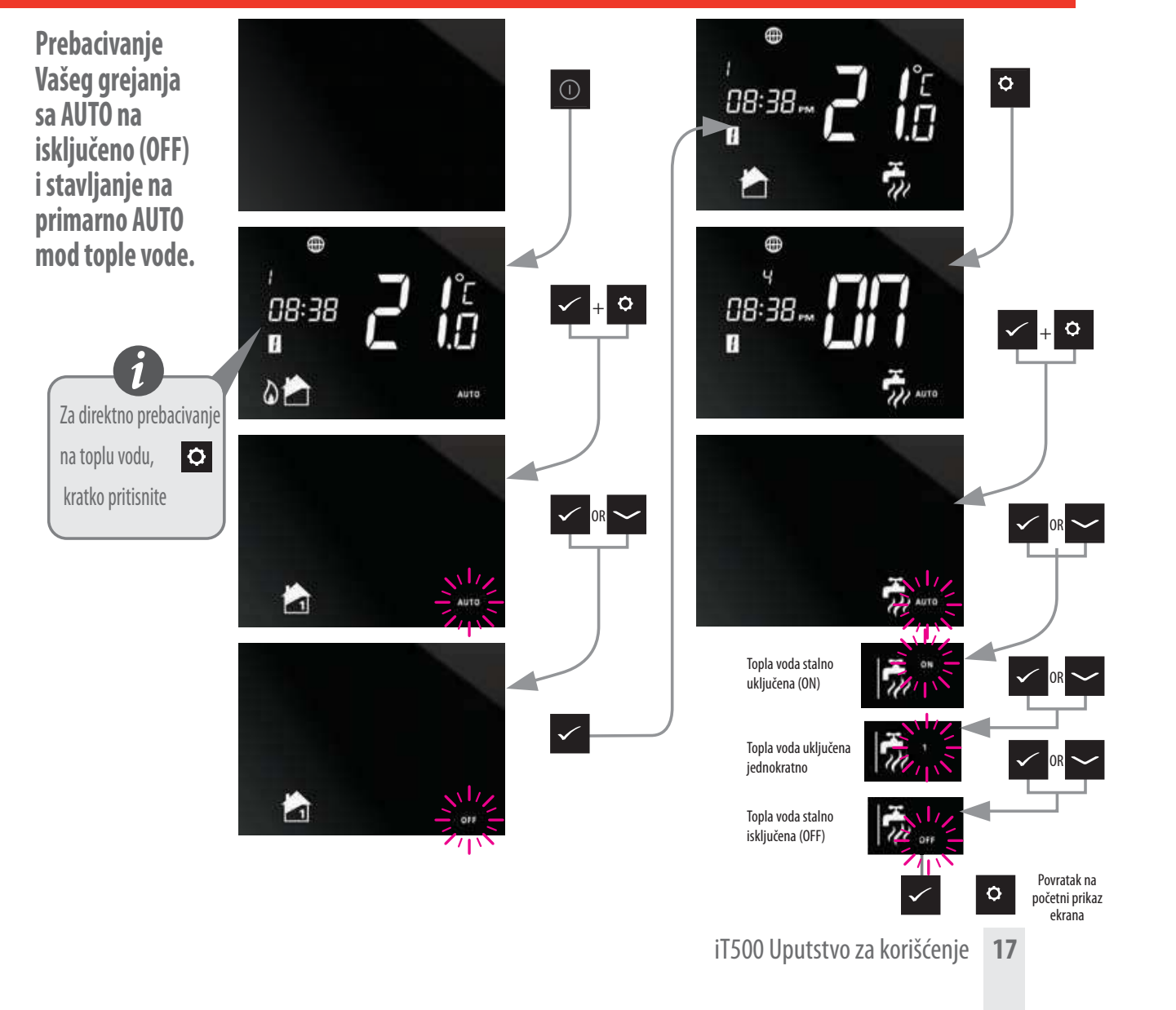

# Standardni programski raspored

### Centralno grejanje

| PROGRAM | DAN u NEDELJI ( 1 do 5)                       | DAN u NEDELJI ( 6 do 7 )                      |
|---------|-----------------------------------------------|-----------------------------------------------|
| 1       | Vreme 6.00h am<br>Podešena temperatura 21 ° C | Vreme 6.00h am<br>Podešena temperatura 21 ○ C |
| 2       | Vreme 8:00am<br>Podešena temperatura 14ºC     | Vreme 8:00am<br>Podešena temperatura 14ºC     |
| 3       | Vreme 11:00am<br>Podešena temperatura 21ºC    | Vreme 11:00am<br>Podešena temperatura 21ºC    |
| 4       | Vreme1:00pm<br>Podešena temperatura 14ºC      | Vreme 1:00pm<br>Podešena temperatura 14ºC     |
| 5       | Vreme 4:00pm<br>Podešena temperatura 21°C     | Vreme 4:00pm<br>Podešena temperatura 21ºC     |
| 6       | Vreme 9:00pm<br>Podešena temperatura 14ºC     | Vreme 9:00pm<br>Podešena temperatura 14ºC     |

Vaš iT500 dolazi sa već unapred definisanim ovim programskim rasporedom. Ovaj raspored se lako može promeniti preko aplikacije Vašeg PC ili smarth telefona.

### Topla voda

| PROGRAM | OP  | DAN u NEDELJI ( 1 do 5) | DAN u NEDELJI ( 6 do 7 ) |
|---------|-----|-------------------------|--------------------------|
| 1       | ON  | 6:00h am                | 6:00h am                 |
| h       | OFF | 8:00h am                | 8:00h am                 |
| 2       | ON  | 10:00h am               | 10:00am                  |
|         | OFF | 12:00h pm               | 12:00h pm                |
| 3       | ON  | 6:00h pm                | 6:00h pm                 |
|         | OFF | 10:00h pm               | 10:00h pm                |

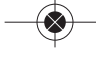

# Pregled ili promena Vašeg programskog rasporeda

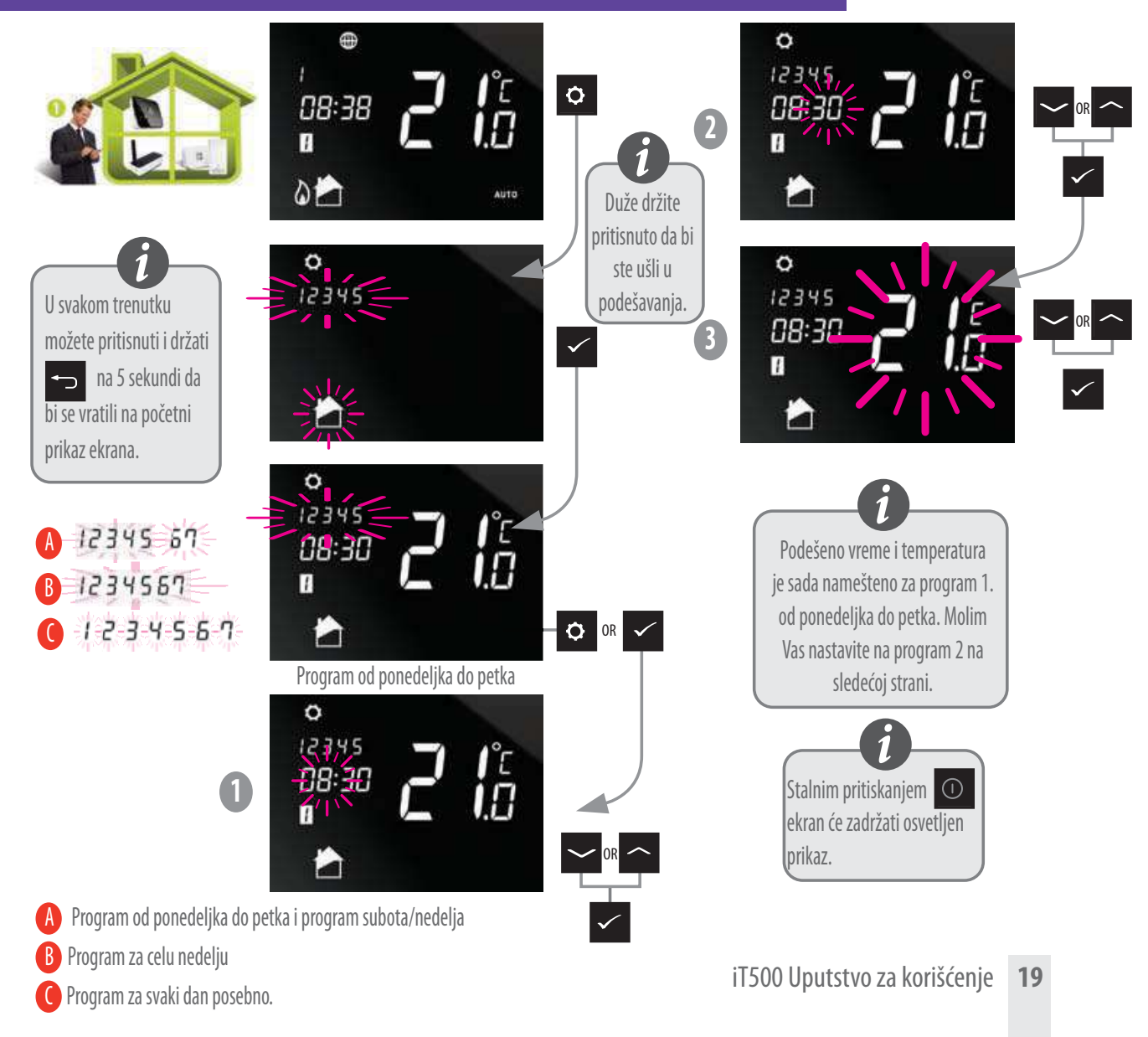

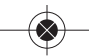

# Pregled ili promena Vašeg programskog rasporeda

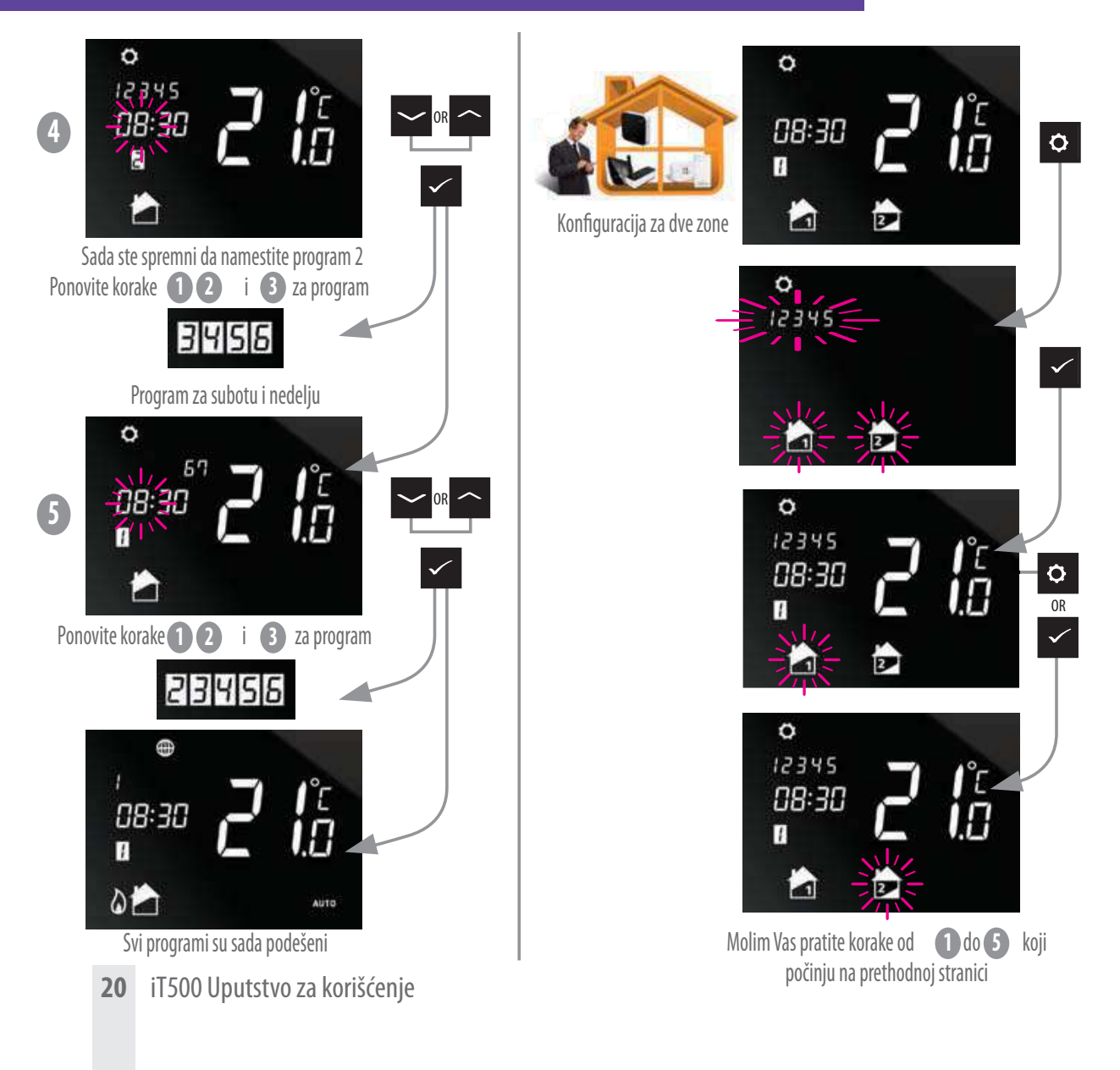

# Pregled ili promena Vašeg programskog rasporeda

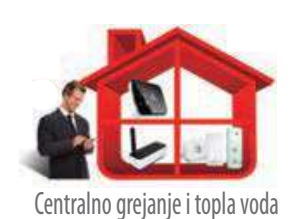

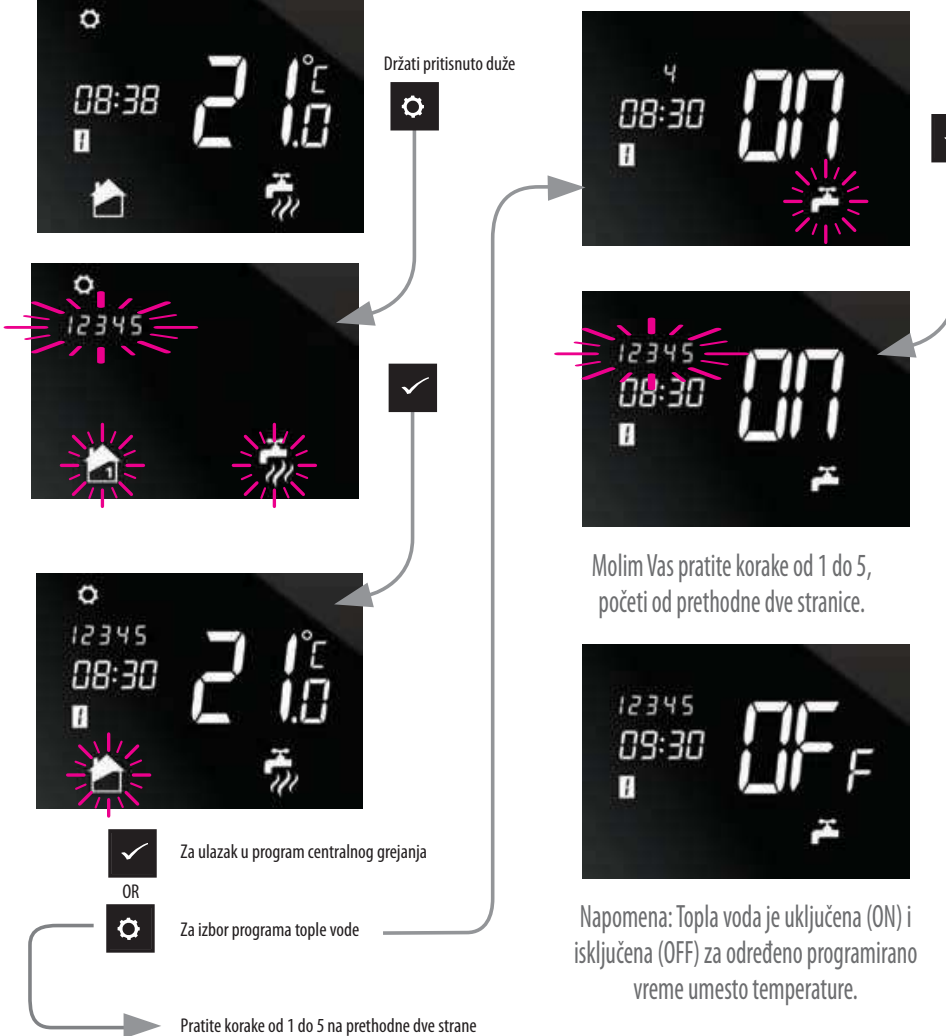

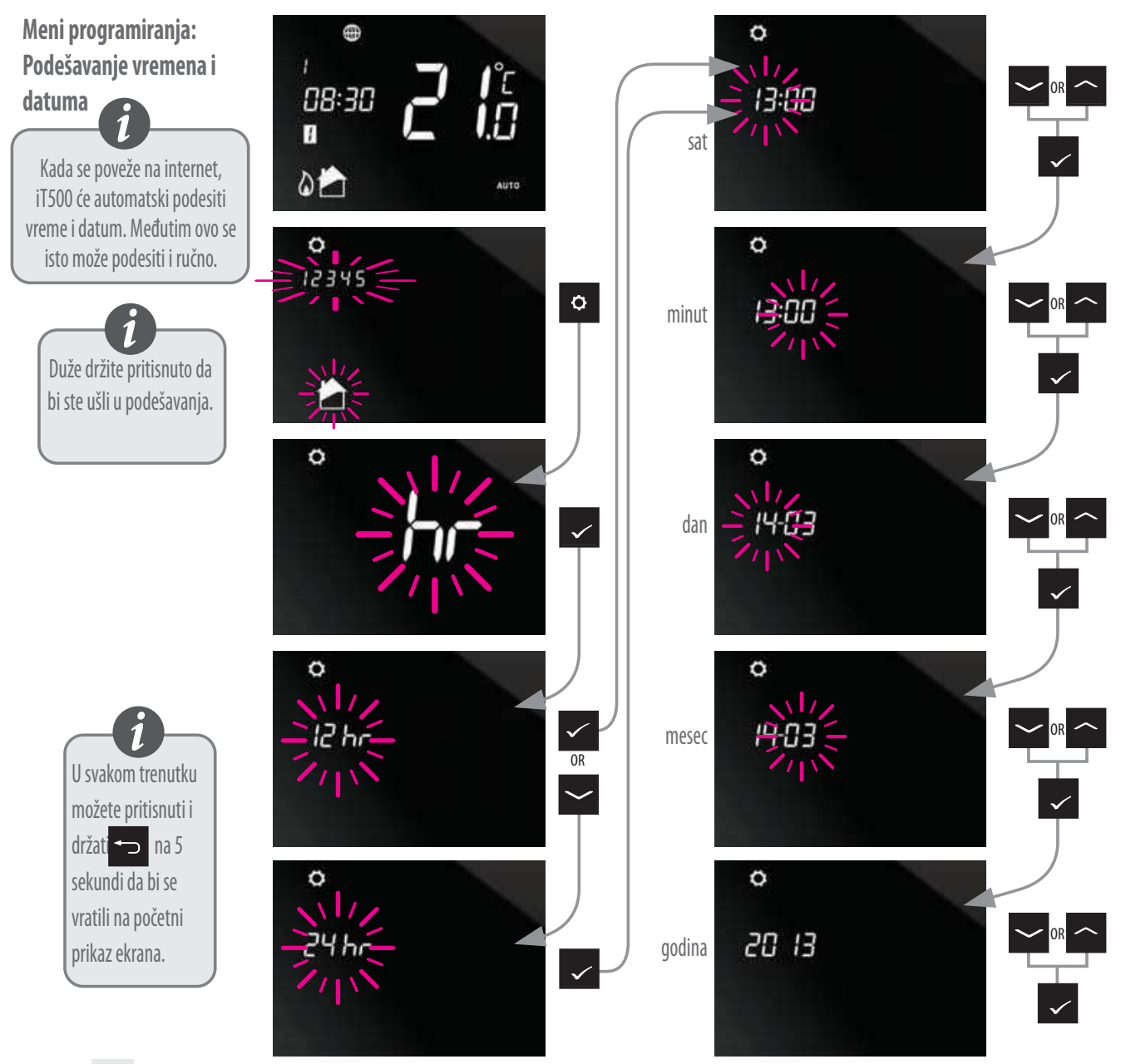

22 iT500 Uputstvo za korišćenje

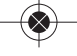

# Korisne informacije

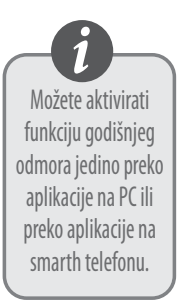

Da bi izašli iz moda godišnjeg odmora, pritisnite i držite dugme.

### Izlazak iz moda godišnjeg odmora

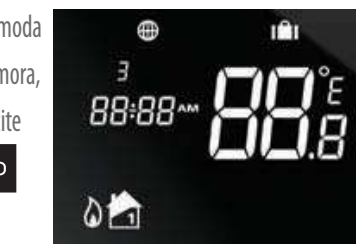

### Otkažite privremenu promenu temperature

Da bi ste otkazali privremenu promenu podešene temperature pritisnite i držite

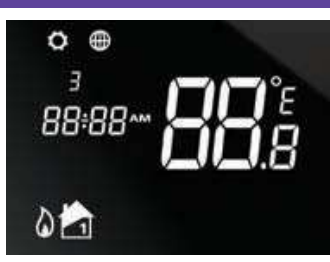

### Izlazak iz moda podešavanja

Da bi ušli ili izašli iz moda podešavanja, pritisnite i držite dugme.

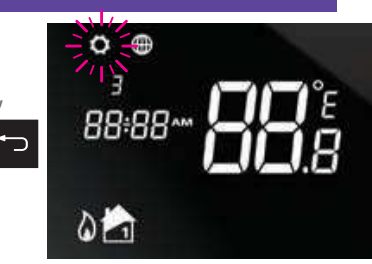

### Funkcija zaključavanja

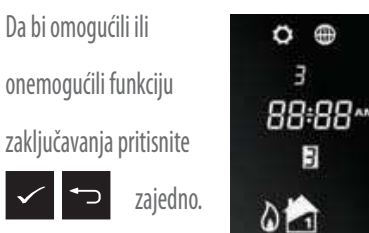

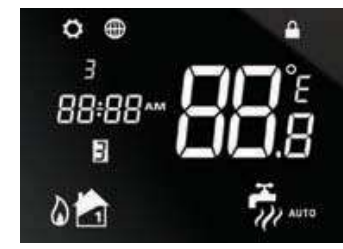

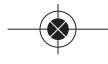

### **SALUS Controls plc**

SALUS House Dodworth Business Park South, Whinby Road, Dodworth, Barnsley S75 3SP UK.

SALES: T: +44 (0) 1226 323961 E: sales@salus-tech.com

**TECHNICAL:** T: +44 (0) 1226 323961 E: tech@salus-tech.com

# www.salus-controls.com

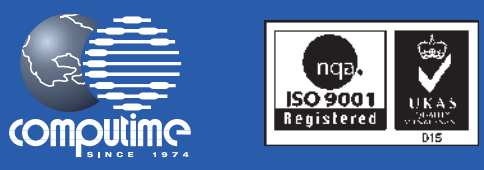

SALUS Controls je član Computime Grupacije

Podržavanje politike konstantnog razvoja SALUS Controls plc zadržava pravo da promeni specifikaciju, dizajn i materijale proizvoda iz ove brošure bez prethodne najave.

Datum izdavanja: Septembar 2013

00086/2

 $(\bigstar)$